## **INSTRUCTIVO PARA LAS LICENCIATURAS DE CARRERAS CONEXAS**

Le solicitarán la legalización de:

- TITULO SECUNDARIO
- TITULO TERCIARIO/UNIVERSITARIO
- CARGA HORARIA/PLAN DE ESTUDIO

Debe crear un expediente para el titulo secundario y otro expediente para el resto de la documentación.

## **PRIMER EXPEDIENTE**

## INSTRUCTIVO PARA LA SOLICITUD DE LEGALIZACIÓN DE TÍTULOS SECUNDARIO Y CONVALIDACIÓN DE SECUNDARIOS

## PASO 1

Ingresar en <u>https://legalizaciones.rec.uba.ar/</u> y verificar que el título cumpla con los requisitos solicitados en la sección <u>TIPOS DE TRÁMITES</u>.Luego, armar un PDF con ambos lados del título/analítico, según corresponda:

- Si el título fue emitido antes de 2010 en provincia, debe estar certificado por el Ministerio del Interior, hay que formar un PDF con imágenes de ambos lados del analítico.
- Si el titulo fue emitido antes de 2010 en CABA, debe subir el TALON N°1 PARA TRAMITES.
- Si el título fue emitido a partir de 2010, hay que formar un PDF con imágenes deambos lados del analítico y del título chiquito.
- Si el título fue emitido a partir de 2017, hay que formar un PDF con imágenes deambos lados del analítico.

## PASO 2

Una vez formado el PDF, ingresar en https://tramitesadistancia.uba.ar/ utilizando DNI elegir la opción:

# Solicitud de Legalización de títulos secundarios y convalidación de secundarios (REQUIEREPAGO EN CONCEPTO DE LEGALIZACIÓN excepto los trámites ingresados antes del 10.5.2021)

|                      | INICIO TRÁMITES REGISTROS PÚBLICOS CONSULTA TU EXPEDIENTE                                                                                                    |
|----------------------|----------------------------------------------------------------------------------------------------|
| Home / Tramites / So | licitud de Legalización de títulos secundarios y convalidación de secundarios (REQUERE PAGO EN CONCEPTO DE LEGALIZACIÓN)                                                        |
|                      | Solicitud de Legalización de títulos<br>secundarios y convalidación de<br>secundarios (REQUIERE PAGO EN<br>CONCEPTO DE LEGALIZACIÓN)                                            |
|                      | #Universidad de Buenos Aires #Dirección de Legalizaciones #Documento Legalizado #Título<br>Secundario #Convalidación de secundario                                              |
|                      | Para que su trámite sea gestionado deberá ingresar al siguiente vínculo https://portalpagos.uba.ar<br>, y abonar el arancel correspondiente - Res R N* REREC-2021-475-E-UBA-REC |
|                      | No se legalizan Certificados de Título en Trámite.                                                                                                    |
|                      | Iniciar trámite                                                                                                    |

AFIP CON DNI ANSES

#### PASO 3

Luego de ingresar con los datos a TAD-UBA, verificar los datos de la caratula y CONTINUAR.

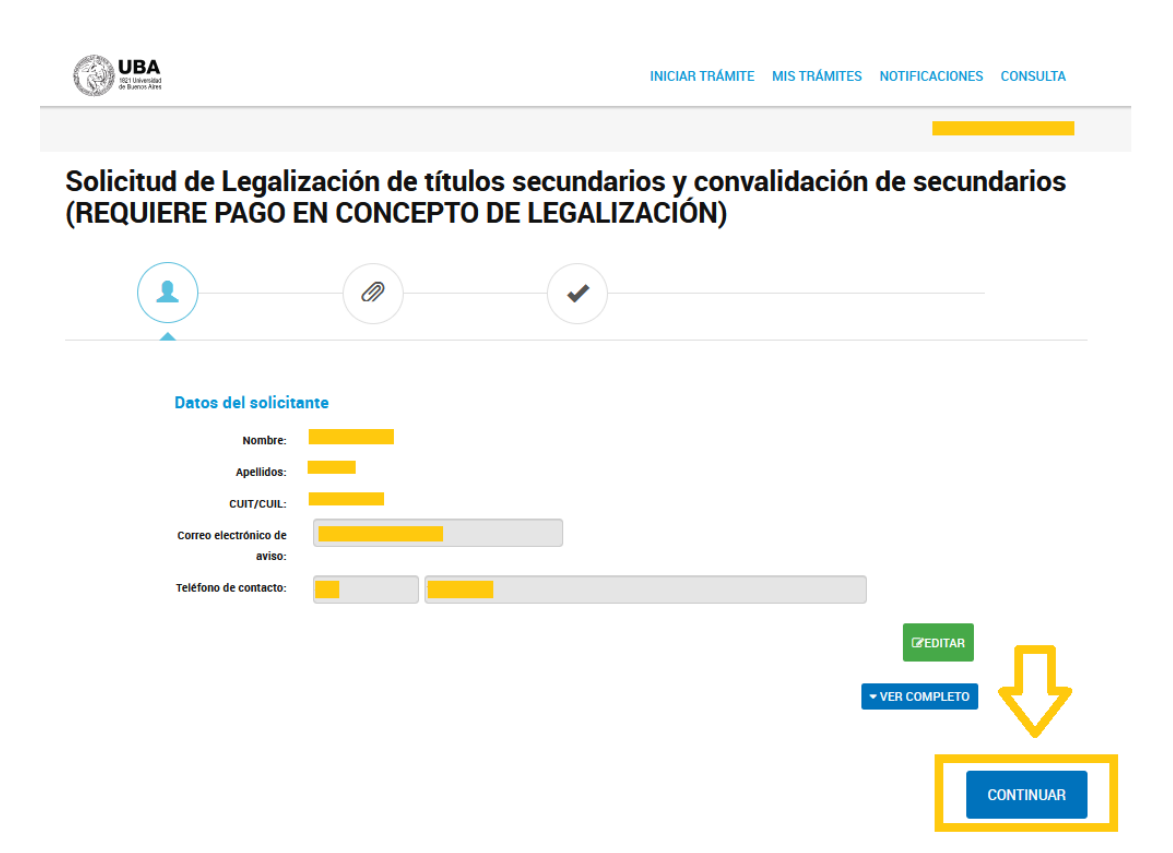

## PASO 4

Completar los datos del trámite:

- Nombre
- Apellido
- Tipo de documento
- N° de documento
- Documento a legalizar: título secundario/convalidación de título secundario
- Destino de la documentación a legalizar: FACULTAD DE MEDICINA.

Aceptar la declaración jurada y GUARDAR todos los datos completados.

| djuntá documentac                                                                                                    | ión:                                                                                                    |                                                                                                    |           |
|----------------------------------------------------------------------------------------------------|----------------------------------------------------------------------------------------------------|----------------------------------------------------------------------------------------------------|-----------|
| os documentos marcad                                                                                                    | os con 🌞 son obligatorios.                                                                                                    |                                                                                                    |           |
| Datos del Trámite 🇚                                                                                                    |                                                                                                    |                                                                                                    | CCMPLETAR |
| Solicitud para la L<br>título secundario                                                                                                    | egalización de título secundario/Con                                                                                                    | validaciones de                                                                                                    |           |
| Datos del solicita                                                                                                    | inte                                                                                                    |                                                                                                    |           |
| Nombre                                                                                                    |                                                                                                    |                                                                                                    |           |
| Apellido                                                                                                    |                                                                                                    |                                                                                                    |           |
| Tipo de Documento                                                                                                    | -                                                                                                    |                                                                                                    |           |
| Nº de Documento                                                                                                    |                                                                                                    |                                                                                                    |           |
| 🗢 😑 Documento/s a                                                                                                    | egal zar                                                                                                    |                                                                                                    |           |
| Documento a legalizar                                                                                                    | -                                                                                                    |                                                                                                    |           |
| Destino de la<br>Documentación a Lega                                                                                                    | alizar 🔍                                                                                                    |                                                                                                    |           |
| MPORTANTE: Pass o<br>nttps://portalpagos.ub/<br>E-UBA-REC                                                                                                    | ue su trámite ses çest onaco deperá ingresar al s<br>s.ar. γ abonar el axancel correspondiente - Res R                                                                                                    | guie1te vin≥lo<br>№ REREC-2021-475-                                                                                                    |           |
| Declaración jurad                                                                                                    | a                                                                                                    |                                                                                                    |           |
| Declaro bajo juramen<br>acompañados son cop<br>previamente con la in<br>de las dependencias y<br>responsabilidades leg<br>manifies:o por la previ<br>para las Lega izacione | to la veracidad de la información consignada y qui<br>si fel del ociginal en mi poder. En caso de na co-<br>tormación que obra en los registos de la Universia<br>zúblicas o prvadas consepondiantes, al presentan<br>ales y administrativas que pudiaren derivar de su a<br>ente haber tener plana concodmiento del Reglame<br>es de documentación académica sprobado por Re | e los documentos<br>naidrir o manifestado<br>ad de Buenos Ares y/o<br>é ésume las<br>cluar. Asim smo,<br>nto de Procedimiento<br>solución CS 2020-229- |           |
| E-UBA-REC .                                                                                                    |                                                                                                    |                                                                                                    |           |

## PASO 5

A continuación, se debe adjuntar el PDF armado en el PASO 1.

Se debe adjuntar como FIRMA OLOGRAFÁ (firma de puño y letra) y CONFIRMAR TRAMITE.

| Adjuntá documentación:                                 |                   |
|--------------------------------------------------------|-------------------|
| Los documentos marcados con 🋊 son obligatorios.        |                   |
| Datos del Trámite 🇚                                    |                   |
|                                                        |                   |
| Documento/s a Legalizar (documento con firma digital)  | <b>⊗</b> ADJUNTAR |
| Documento/s a Legalizar (documento con firma ológrafa) | & ADJUNTAR        |
| COPDI-                                                 |                   |

## PASO 6

El trámite se inicia y se genera un número de expediente, que habrá que copiar y guardarporque será requerido para abonar el trámite.

Solicitud de Legalización de títulos secundarios y convalidación de secundarios (REQUIERE PAGO EN CONCEPTO DE LEGALIZACIÓN )

| El trámite se inició co                             | ı éxito  |
|-----------------------------------------------------|----------|
| Número de trámite                                   |          |
| Número de trámite: EX-2021                          |          |
| Sana m <sup>a</sup> wana en au tousion de tolemises |          |
| Documentación asociada:<br>Nombre                   | Acciones |
| COPDI                                               |          |
| PV-2021                                             | ▲        |
| #-2021                                              | ▲        |
| IF-2021                                             | ▲        |
|                                                     |          |
|                                                     |          |

#### PASO 7

Para abonar debe ingresar a Portalpagos.uba.ar/pagar/cliente/académica.

• Si ya tenes usuario debes iniciar sesión.

| URA            |                               |                               |                              |                    |
|----------------|-------------------------------|-------------------------------|------------------------------|--------------------|
| Universidad de | Buenos Aires                  |                               | CO INCIAR SESIÓN REGISTRAI   | ISE PREGUNTAS FREE |
|                |                               |                               |                              |                    |
| Г              | ¿No tenés usuario? ingresi en | registrorse ¿Olvidaste tu con | traseña? Resetear contraseña |                    |
|                | ¿Tenés algún problema con el  | pago, comprobante o login? C  | Carganos tu ticket desde     |                    |
|                | town from a second            | In case of the second         |                              | -                  |
|                | Tipo documento                | Selectionar                   | ~                            |                    |
|                | NroDocumento                  |                               |                              |                    |
|                | Emul                          |                               |                              |                    |
|                | Errian                        |                               |                              |                    |
|                | Contraseña                    |                               |                              |                    |
|                |                               |                               |                              |                    |

• Si no tenes usuario debes registrarte

| Para poder realizar un pago ten<br>O La contraseña debe tener 6 c<br>número y un caracter especial. | iés que registrante en el portal.<br>aracteres como mínimo, con al menos una                                     | mayúscula, un                                                                                                    |
|----------------------------------------------------------------------------------------------------|----------------------------------------------------------------------------------------------------|----------------------------------------------------------------------------------------------------|
|                                                                                                    |                                                                                                    |                                                                                                    |
| Nombre                                                                                              |                                                                                                    |                                                                                                    |
| Apelido                                                                                             |                                                                                                    |                                                                                                    |
| Tipo Documento                                                                                      | Seleccione                                                                                                    | •                                                                                                    |
| Nro Documento                                                                                       |                                                                                                    |                                                                                                    |
| Email                                                                                               |                                                                                                    |                                                                                                    |
| Teléfono                                                                                            |                                                                                                    |                                                                                                    |
| Contraseña O                                                                                        |                                                                                                    |                                                                                                    |
| Confirmar contraseña                                                                                |                                                                                                    |                                                                                                    |
|                                                                                                    | Nombre<br>Apelido<br>Tipo Documento<br>Niro Documento<br>Email<br>Tatiéfono<br>Contraseña <b>O</b><br>Contraseña | Apelido  Tipo Documento Seleccione  Niro Documento Email  Teléfono Contraseña Contraseña Contraseña Contraseña Contraseña |

Y luego completar:

- Nombre
- · Apellido
- · Email
- · Teléfono

• Dependencia: la Unidad Académica (es decir, la Facultad) dónde se va a presentar la documentación. *Si se desea presentar en el CBC corresponde elegir RECTORADO.* 

- · Tipo: CUIT
- · Número de CUIT
- · Elegir el expediente a abonar

• Tipo de concepto: Solicitud de legalización para títulos secundarios y convalidaciones de secundarios, y elegir el concepto TÍTULO o CONVALIDACIÓN.

· Seleccionar PAGAR.

#### PASO 8

Una vez confirmado el pago, el expediente ingresa en el buzón de la Dirección de Legalizaciones.

Por consultas relacionadas con el Portal de Pagos UBA deberás deberás ingresar en <u>https://serviciosdigitales.uba.ar/</u> y hacer un ticket con el reclamo, consulta, pedido.

Se podrá ver en qué situación se encuentra desde TAD-UBA y consultar dudas en legalizaciones@rec.uba.ar

## **SEGUNDO EXPEDIENTE**

INSTRUCTIVO PARA LA SOLICITUD DE LEGALIZACIÓN DE DOCUMENTOS

## PASO 1

Armar un PDF con la documentación completa.

- El titulo terciario/universitario (frente y dorso).
- La carga horaria/Plan de estudios:
  - Revisá que la carátula y la documentación estén legalizadas por el Ministerio de educación de la provincia/CABA o Ministerio del Interior según corresponda (si tenes dudas consultanos por mail a legalizaciones@rec.uba.ar).
  - Subí a TAD-UBA la carátula y toda la documentación foliada por el instituto/Universidad.

Si necesitas más información debes Ingresar en <u>https://legalizaciones.rec.uba.ar/</u> y verificar que la documentación cumpla con los requisitos solicitados en la sección <u>TIPOS DE TRÁMITES</u>.

## PASO 2

Una vez formado el PDF, ingresar en <u>https://tramitesadistancia.uba.ar/</u> utilizando DNI y elegir la opción:

## Solicitud de Legalización de Documentos

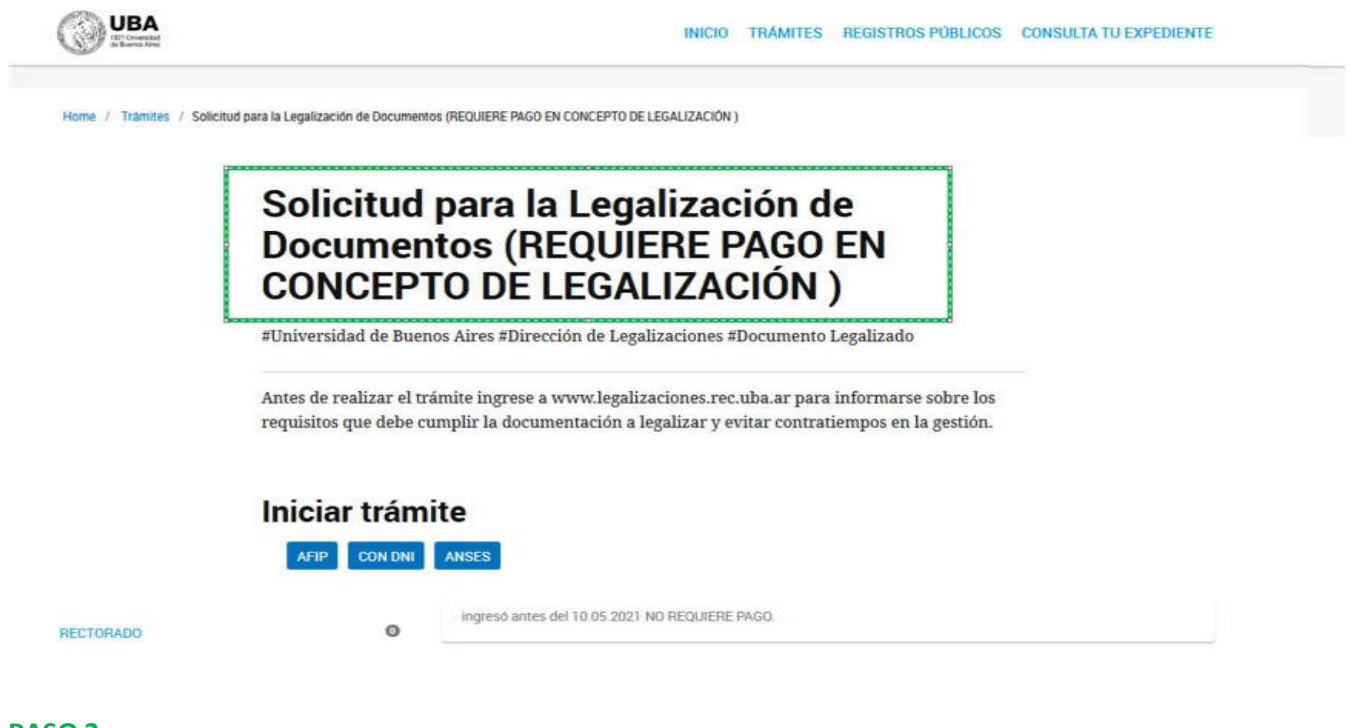

## PASO 3

Completar los datos del trámite:

- Nombre
- Apellido
- Tipo de documento
- N° de documento
- Documento a legalizar: TITULO TERCIARIO/ UNIVERSITARIO y CARGA HORARIA/PLAN DE ESTUDIOS.

• Destino de la documentación a legalizar: FACULTAD DE MEDICINA

Aceptar la declaración jurada y GUARDAR todos los datos completados.

| djuntă documentación:                                                                                                    |                                                                                                    |                                                     |
|----------------------------------------------------------------------------------------------------|----------------------------------------------------------------------------------------------------|-----------------------------------------------------|
| djuntă documentación:                                                                                                    |                                                                                                    |                                                     |
|                                                                                                    |                                                                                                    |                                                     |
| os documentos marcados co                                                                                                    | 🛪 son obligatorios.                                                                                                    |                                                     |
|                                                                                                    |                                                                                                    |                                                     |
| Datos del Trámite 🗰                                                                                                    |                                                                                                    | COMPLETAR                                           |
| Solicitud para la Legal                                                                                                    | zación de Documentos                                                                                                    |                                                     |
| Datos del solicitante                                                                                                    |                                                                                                    |                                                     |
| Nombre                                                                                                    |                                                                                                    |                                                     |
| Apellido                                                                                                    |                                                                                                    |                                                     |
| Tipo de Documento                                                                                                    | <b>→</b>                                                                                                    |                                                     |
| Nº de Documento                                                                                                    |                                                                                                    |                                                     |
| O Documento/s a legali                                                                                                    | or/                                                                                                    |                                                     |
| Documento a legalizar                                                                                                    | -                                                                                                    |                                                     |
| Destino de la                                                                                                    | 12                                                                                                    |                                                     |
| Documentación a Legalizar                                                                                                    | -                                                                                                    |                                                     |
| IMPORTANTE: Para que su<br>https://portalpagos.uba.ar.y<br>E-UBA-REC                                                                                                    | ramite sea gestionado debera ingresar al siguiente vinculo<br>abonar el arancel correspondiente - Res R Nº REREC-2021                                                                                                    | 1-475-                                              |
| Declaración jurada                                                                                                    |                                                                                                    |                                                     |
| Declaro bajo juramento la v<br>acompañados son copia fiel<br>previamente con la informa<br>de las dependencias público<br>responsabilidades legales y<br>manifiesto por la presente h<br>corre las Legalizaciones do | racidad de la información consignada y que los documento<br>del original en mi poder. En caso de no coincidir lo manifer<br>ón que obra en los registros de la Universidad de Buenos A<br>o privadas correspondientes, el presentante asume las<br>diministrativas que pudieren derivar de su actuar. Asimismo<br>ber tener pleno conocimiento del Reglamento de Procedin<br>cumentación académica aprobado por Resolución CS 202 | os<br>stado<br>kires, y/o<br>k<br>miento<br>20-229- |

#### PASO 4

A continuación, se debe adjuntar el PDF armado en el PASO 1.

Adjuntar como FIRMA OLOGRAFÁ (firma de puño y letra) o FIRMA DIGITAL y CONFIRMAR TRAMITE.

| Adjuntă documentación:                                 |                          |
|--------------------------------------------------------|--------------------------|
| Los documentos marcados con 🌲 son obligatorios.        |                          |
| Datos del Trámite 🏘                                    | <b><i>PCOMPLETAR</i></b> |
| Documento/s a Legalizar (documento con firma digital)  | Records an               |
| Documento/s a Legalizar (documento con firma ológrafa) | Station Derivations      |
|                                                        |                          |
|                                                        |                          |

Solicitud para la Legalización de Documentos (REQUIERE PAGO EN CONCEPTO

#### PASO 5

El trámite se inicia y se genera un número de expediente, que habrá que copiar y guardar porque será requerido para abonar el trámite.

## Solicitud para la Legalización de Documentos (REQUIERE PAGO EN CONCEPTO DE LEGALIZACIÓN )

|                                        | per la construcción de la construcción de la constr |                         |
|----------------------------------------|----------------------------------------------------------------------------------------------------|-------------------------|
|                                        | El trámite se inició co                                                                                                    | on éxito                |
| Número de trái                         | mite                                                                                                    |                         |
| Número de trânsite: EX                 |                                                                                                    |                         |
| Tate of which an automatic ar takenter | occos#nec                                                                                                    |                         |
| Documentación asociada:                |                                                                                                    |                         |
|                                        |                                                                                                    |                         |
|                                        | Nombre                                                                                                    | Acciones                |
|                                        | Nombre                                                                                                    | Acciones                |
|                                        | Nombre                                                                                                    | Acciones                |
|                                        | Nombre                                                                                                    | Acciones<br>ع<br>غ<br>غ |

## PASO 6

Ingresar a www.portalpagos.uba.ar, seleccionar "Pagar tramites académicos" y completar:

- 1. Nombre
- 2. Apellido
- 3. Email
- 4. Teléfono
- 5. Dependencia: la Unidad Académica (es decir, la Facultad) dónde se va a presentar la documentación. Si se desea presentar en el CBC corresponde elegir RECTORADO.
- 6. Tipo: CUIT
- 7. Número de CUIT
- 8. Elegir el expediente a abonar
- 9. Tipo de concepto: Solicitud de legalización de Documentos, y elegir el concepto elegido en TAD-UBA al momento de crear el expediente. Por ejemplo: Certificado analítico.
- 10. Seleccionar PAGAR.

Una vez abonado el expediente, deberá descargar la factura de pago.

#### PASO 7

Una vez confirmado el pago, el expediente ingresa en el buzón de la Dirección deLegalizaciones.

Por consultas relacionadas con el Portal de Pagos UBA deberás deberás ingresar en https://serviciosdigitales.uba.ar/ y hacer un ticket con el reclamo, consulta, pedido.

Se podrá ver en qué situación se encuentra desde TAD-UBA y consultar dudas en legalizaciones@rec.uba.ar